# 申請はすべて講習受付システムにて受付いたします。

共通講習の開催を希望する場合は、開催の<u>4か月前まで</u> 領域講習の開催を希望する場合は、開催の3か月前までに申請が必要です。

# 日本形成外科学会 講習受付システム申請マニュアル

2024年11月1日付

本マニュアルご参照の上、申請をお願いいたします。

# 日本形成外科学会 講習受付システム申請マニュアル

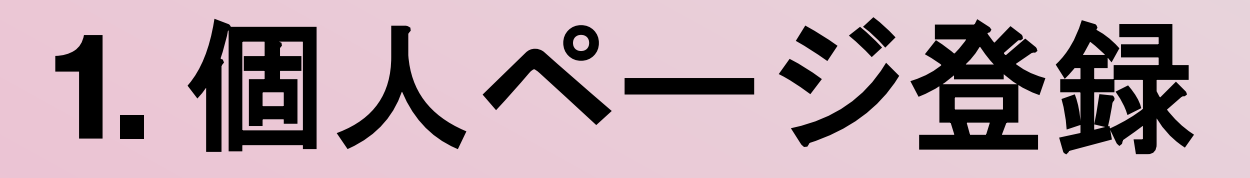

- 2. 講習の申請手順
- 3. 審查終了後

4. 受講証・講師証明書発行
 5. 報告書提出(開催後)

# ュアル 目次

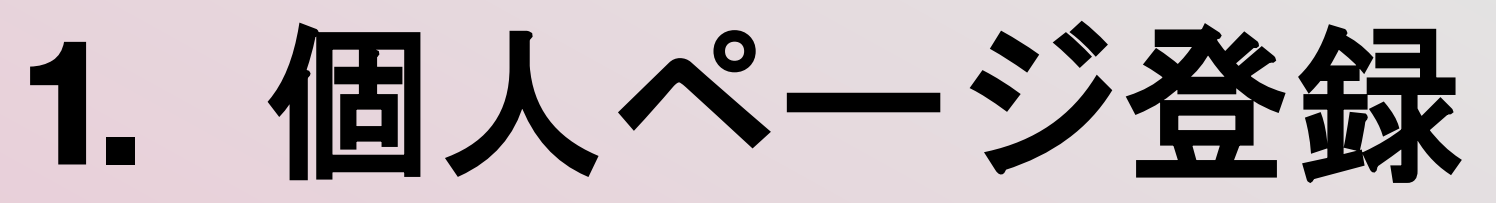

## (1) 講習受付システム (<u>https://www.sasj2.net/RCPT/jsprs/welcome</u>) ヘアクセスし、 「個人ページ登録」より登録手続きを行ってください。

該当の学術集会へ初めて講習単位を申請する場合は、個人ページ登録が必要です。

例)過去に第33回学術集会(研究会)で講習単位を申請し、 今回第34回学術集会(研究会)の講習単位を申請する場合 ⇒新たに「個人ページ登録」が必要です。

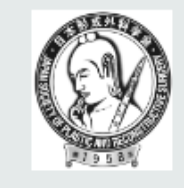

講習受付システム

an Society of Plastic and Reconstructive Surgery

個人ページ登録

お問い合わせ

個人ページ登録

個人ページにログインするには以下のフォームからログイン資格を取得してください。 必須 は必ず入力してください。

| ■申請者情報     |    |                 |
|------------|----|-----------------|
| 申請者名       | 必須 | 姓名              |
| 申請者メールアドレス | 必須 | * 結果の通知等が送られます。 |
| 申請者TEL     | 必須 |                 |
| 所属施設名      | 必須 |                 |
| 所属施設(郵便番号) | 必須 | 住所検索            |
| 所属施設(都道府県) | 必須 | (選択してください) ▼    |

1. 個人ページ登録

## (2)申請者情報を入力

今後、ご登録の申請者宛に、審査結果、審査登録料請求、受講証などの発行連絡が届きます。 <u>必ず連絡がつく方の情報をご登録ください。(医師以外:医局秘書なども可)</u>

| ■申請者情報      |                      |
|-------------|----------------------|
| 申請者名        | 必須姓名                 |
| 申請者メールアドレス  | 必須<br>*結果の通知等が送られます。 |
| 申請者TEL      | 必須                   |
| 所属施設名       | 必須                   |
| 所属施設(郵便番号)  | 必須 住所検索              |
| 所属施設(都道府県)  | 必須 (選択してください) ▼      |
| 所属施設(市区町村番地 | )<br>必須              |

個人ページ登録

## 3会の情報を入力

#### ◆ 関連学会名

日本形成外科学会で登録済みの関連学会を 選択してください。

※事前に認められた関連学会・研究会からの 申請に限ります。

#### ◆会期

共通講習申請の場合:開催4カ月前までに 領域講習申請の場合:開催3カ月前までに ご申請ください。 ※開催間近でフォームより申請が出来ない場

合は、事務局までお問合せください。

#### 【注意】

登録確定後の情報変更は、事務局へご連絡いた だき変更することになりますので、入力された 情報にお間違えないか、再度ご確認の上、「登 録申し込み実行」をしてください。

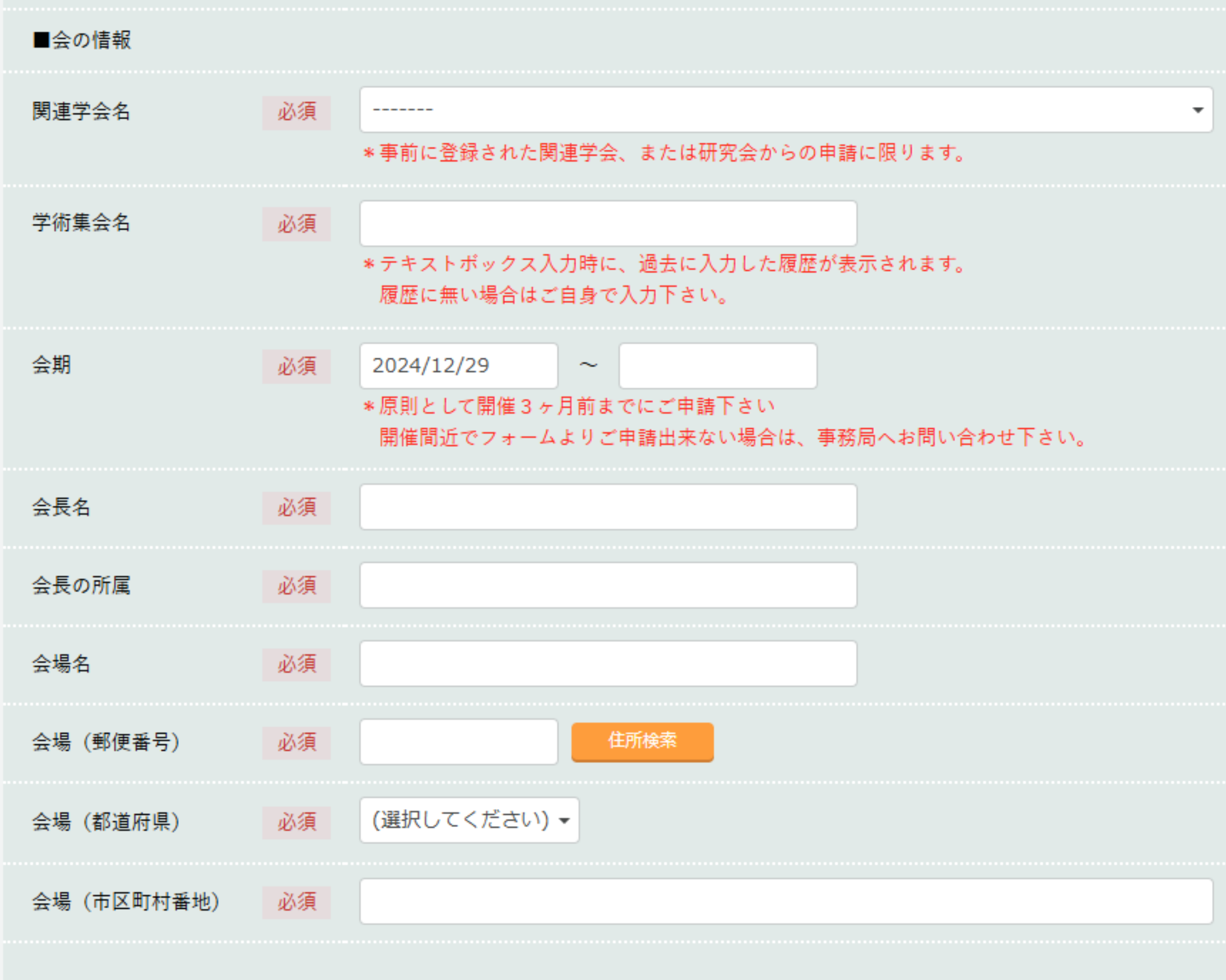

登録確定後の情報変更は、事務局へご連絡頂き変更する事になりますので 入力された情報にお間違いが無いか、再度ご確認をお願いいたします。

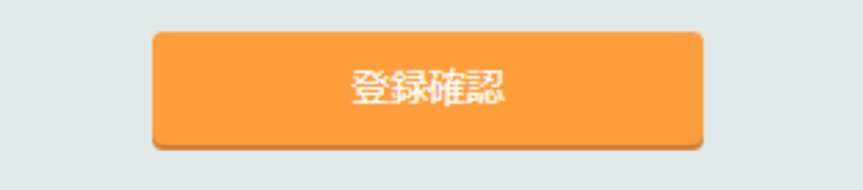

1. 個人ページ登録

## 4個人ページ登録完了

ログインID(登録番号)とパスワードが発行されます。 <u>開催後のご報告まで使用いたしますので、必ず保管してください</u>。 ご登録のメールアドレスにも通知されます。

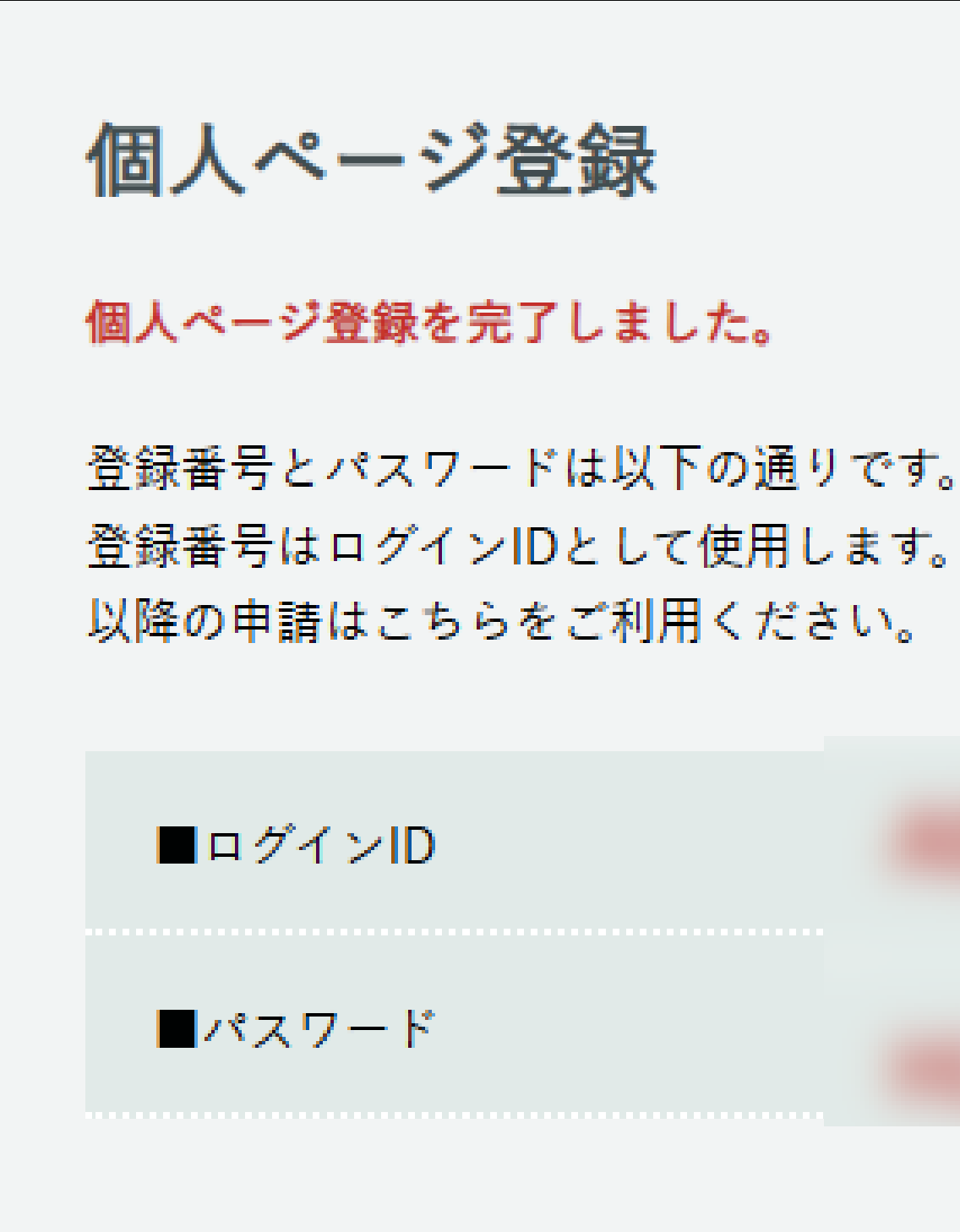

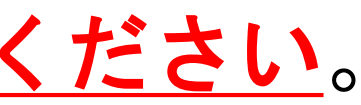

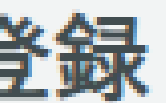

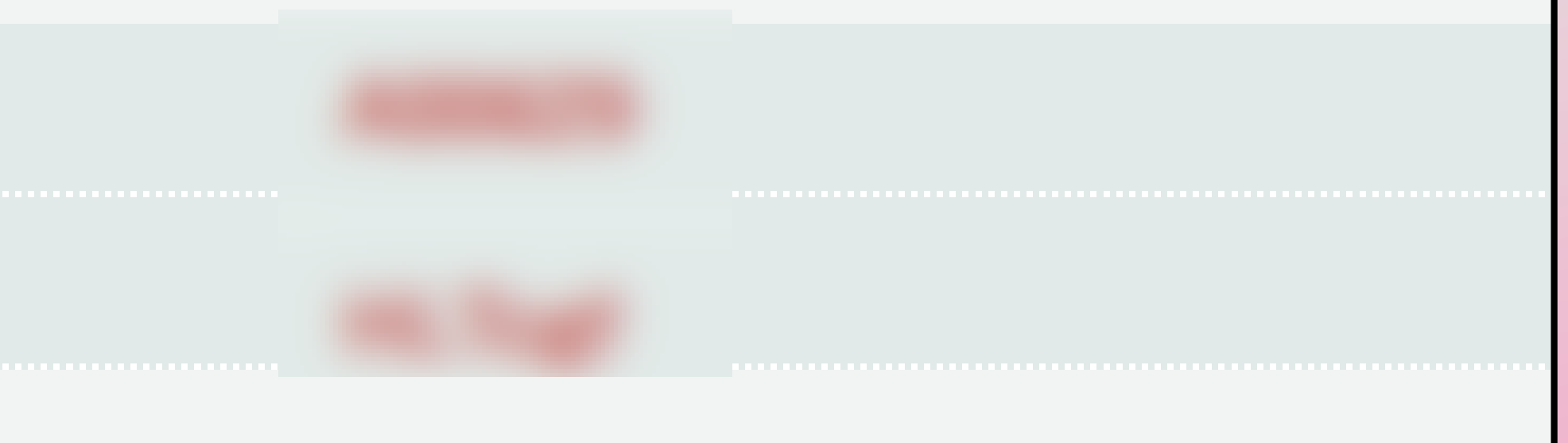

# 必ず、学会HP 講習申請(主催者の方へ) ①共通講習・領域講習の条件』をご確認の上、 申請を進めてください。

# 2. 講習の申請手順 ① 個人ページへログイン

## 講習受付システム(<u>https://www.sasj2.net/RCPT/jsprs/welcome</u>)へアクセスし、 ログインしてください。

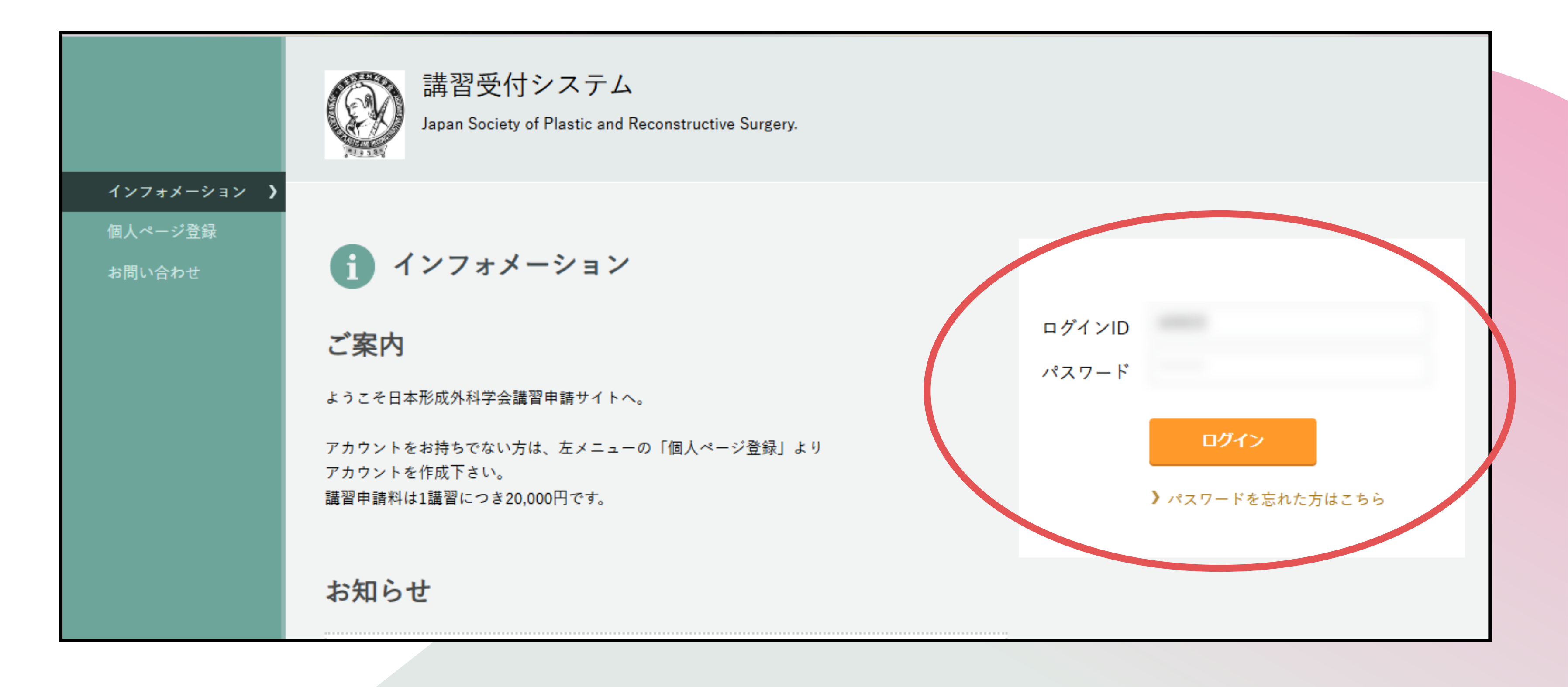

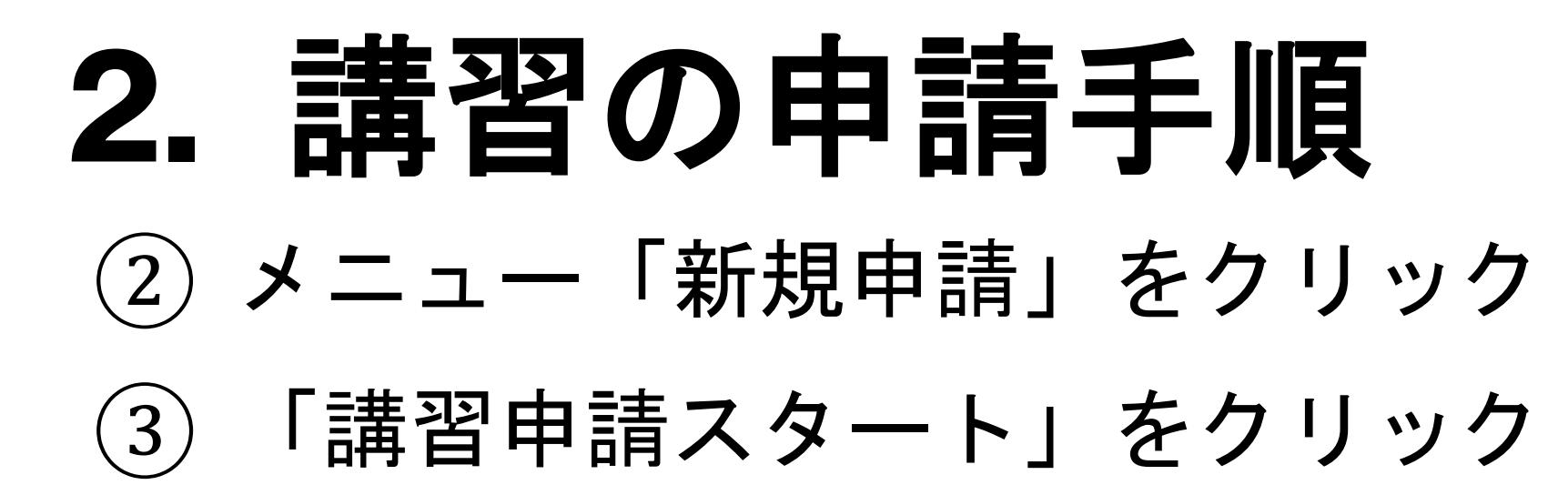

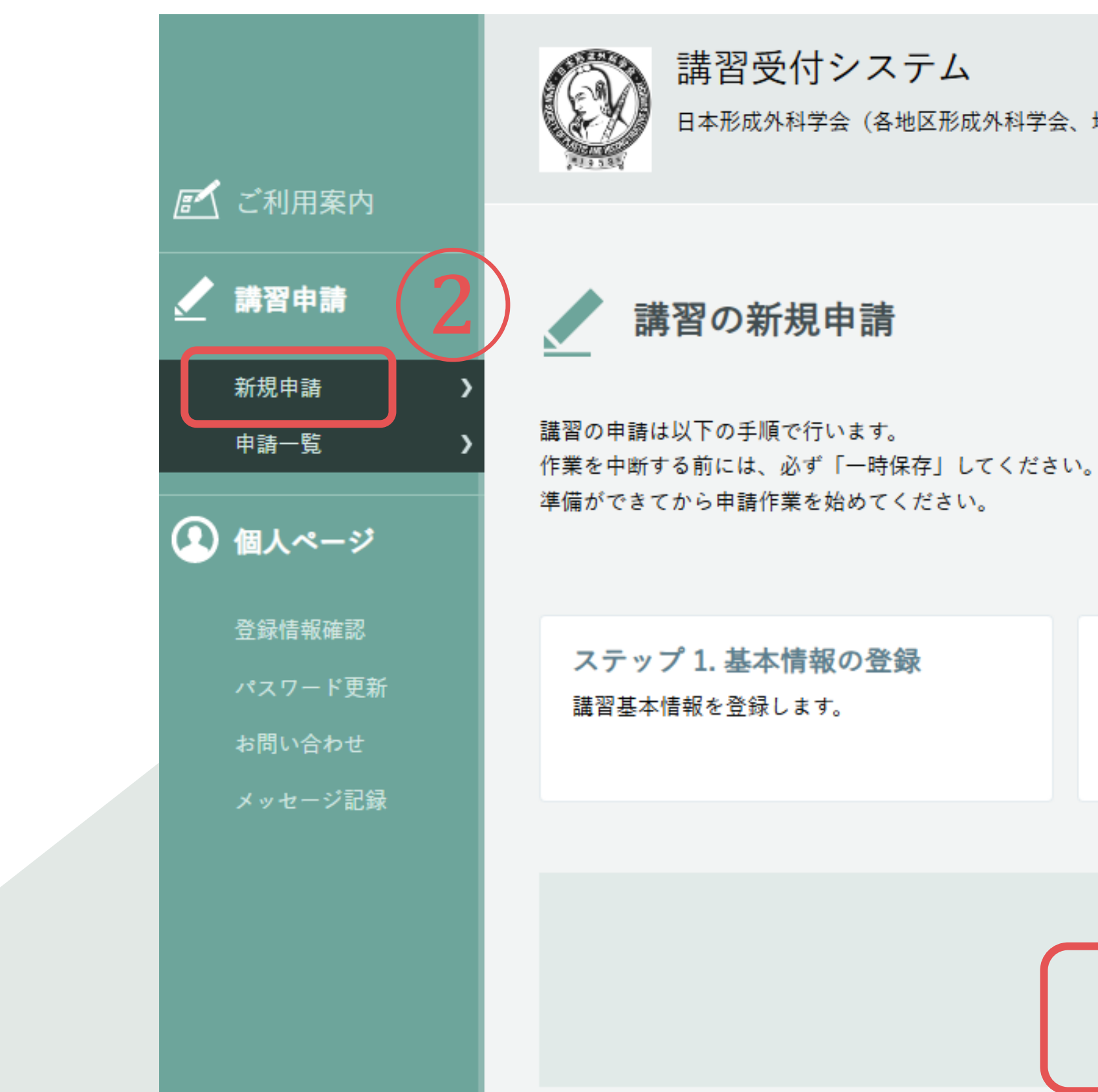

日本形成外科学会(各地区形成外科学会、地方会)(第〇回〇〇学会学術集会)

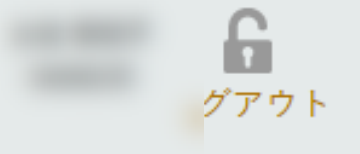

ステップ 2. 講演者の登録 講演者を登録します。

ステップ 3. 申請実行 申請を最終的に実行します。申請は審査手続 きに入ります。

3

講習の申請を開始します。

講習申請スタート

## 4 基本情報入力

### ◆ 講演区分

共通講習・領域講習を選択してください 講演区分の選択により、入力項目に制限・変更が生じま す。

◆ 共通講習カテゴリー区分
 ◆ 講習形態
 詳細内容は学会HP 講習申請(主催者の方へ)の
 ① 共通講習・領域講習の条件』をご確認の上、選択してください。

#### ◆ 共催企業名

有りの場合は企業名を入力してください。 共通講習の場合は、企業共催は認められません。

#### ◆ 講演日時

ご登録された学術集会会期中のみ申請が可能です。

- 1時間以上2時間未満【1単位】
- 2時間以上【2単位】までとなります。

| ステップ1<br>基本情報の登録                           | ステップ2<br>講演者の登録 | ステップ3<br>申請実行 |
|--------------------------------------------|-----------------|---------------|
|                                            |                 |               |
| 講演区分 必須                                    |                 |               |
|                                            |                 |               |
| 共通講習カテゴリー区分 必須                             |                 |               |
| -                                          |                 |               |
| 講習形態 必須                                    |                 |               |
| -                                          | •               |               |
| <b>共催企業名</b> 必須                            |                 |               |
| ○ 有り ○ 無し                                  |                 |               |
| * 有の場合は企業名を入力して下さい<br>なお、共通講習の場合は企業共催は認められ | 1ません。           |               |
|                                            |                 |               |
| 講演日時 必須                                    |                 |               |
|                                            | ~               |               |
| *1時間以上2時間未満[1単位] 2時間以                      | (上[2単位] となります。  |               |

## (4) 基本情報入力

◆ 講演名(総テーマ) 企業色の強いテーマ、個人の私見に基づく内容であると想起させてしまうものは認められません。

### ◆ 講演内容 文字制限はございませんが、100字前後を目安として ください。

◆日本形成外科学会QR受講登録システムの利用 詳細内容は学会HPの『<u>(4)QR受講登録システム</u>』をご 確認の上、選択してください。

## 有を選択した場合 ⇒別途、QR利用申請が必要です。

『次のステップへ進む』をクリック

| 講演名(総テーマ) 必須                                  |                   |
|-----------------------------------------------|-------------------|
|                                               |                   |
|                                               |                   |
| ∗企業色の強いテーマ、個人の私見に基づく内容であると想起させてしまうものは認められません。 |                   |
|                                               |                   |
| <b>溝演内容</b> 必須                                |                   |
|                                               |                   |
|                                               |                   |
|                                               |                   |
|                                               |                   |
|                                               |                   |
|                                               |                   |
|                                               |                   |
|                                               |                   |
| ▶文字数制限はありませんが、100字前後を目安として卜さい。                |                   |
|                                               |                   |
| 日本形成外科学会 QR受講登録システムの利用 必須                     |                   |
|                                               |                   |
| ● 有り ○ 無し                                     |                   |
|                                               |                   |
|                                               | 時保存して終了 次のステップへ進む |
|                                               |                   |
|                                               |                   |

4 講演者登録

#### ◆ 講演日時

総合討論+各講演者の時間配分を確認出来ます。

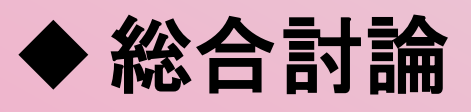

シンポジウム等で総合討論の時間がある場合は、 入力してください。

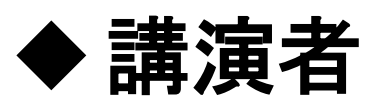

[+] クリックで講演者情報詳細入力画面になります。10名までの講演者入力が可能です。

<u>次ページに講演者情報詳細について</u>

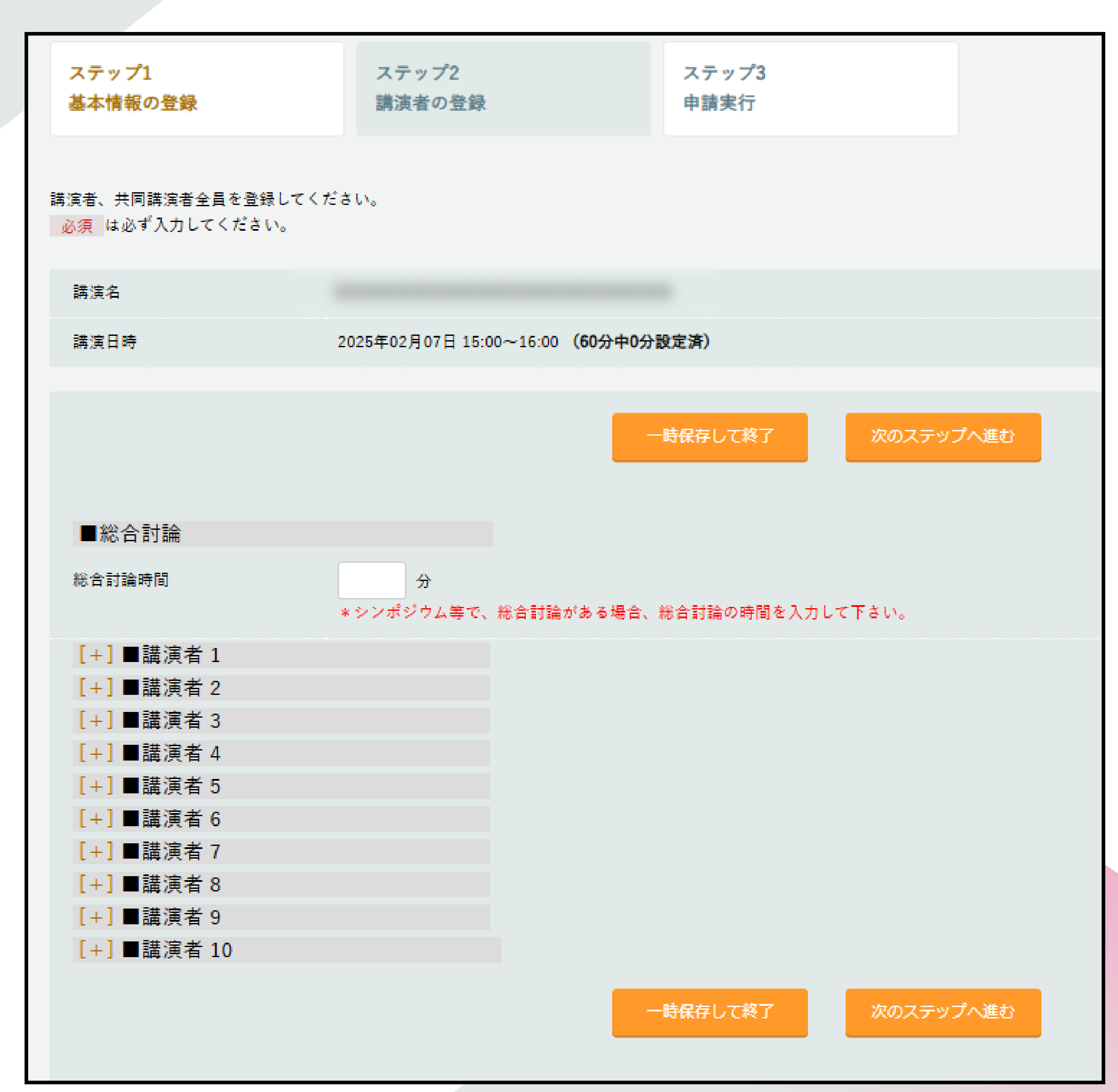

| 2. 講習の申請手順                                                          | [一]∎<br>講演者名 |
|---------------------------------------------------------------------|--------------|
| ④ 講演者登録                                                             | 所属先          |
| ◆講演者名                                                               | 部署名          |
| ◆所属先                                                                | 演題名          |
| <ul> <li>◆部署名</li> <li>▲ 滞 顆々</li> </ul>                            | 発表時間         |
| ▼ 展題石<br>企業色の強いテーマ、個人の私見に基づく内容である<br>と想起させてしまうものは認められません。           | 講師資格         |
| ◆ <b>発表時間</b><br>シンポジウム等の場合は、1人の講演時間を入力して<br>ください。                  | 経歴           |
| ◆講師資格<br>選択内容により、入力に制限・変更があります。<br>「医師以外」を選択した場合は、略歴・サマリーが<br>必要です。 | 現職<br>その他(   |
| ◆利益相反<br>有りを選択した場合は、詳細を必ずご入力ください。                                   | サマリー         |
| 『次のステップへ進む』をクリック                                                    | 利益相反         |

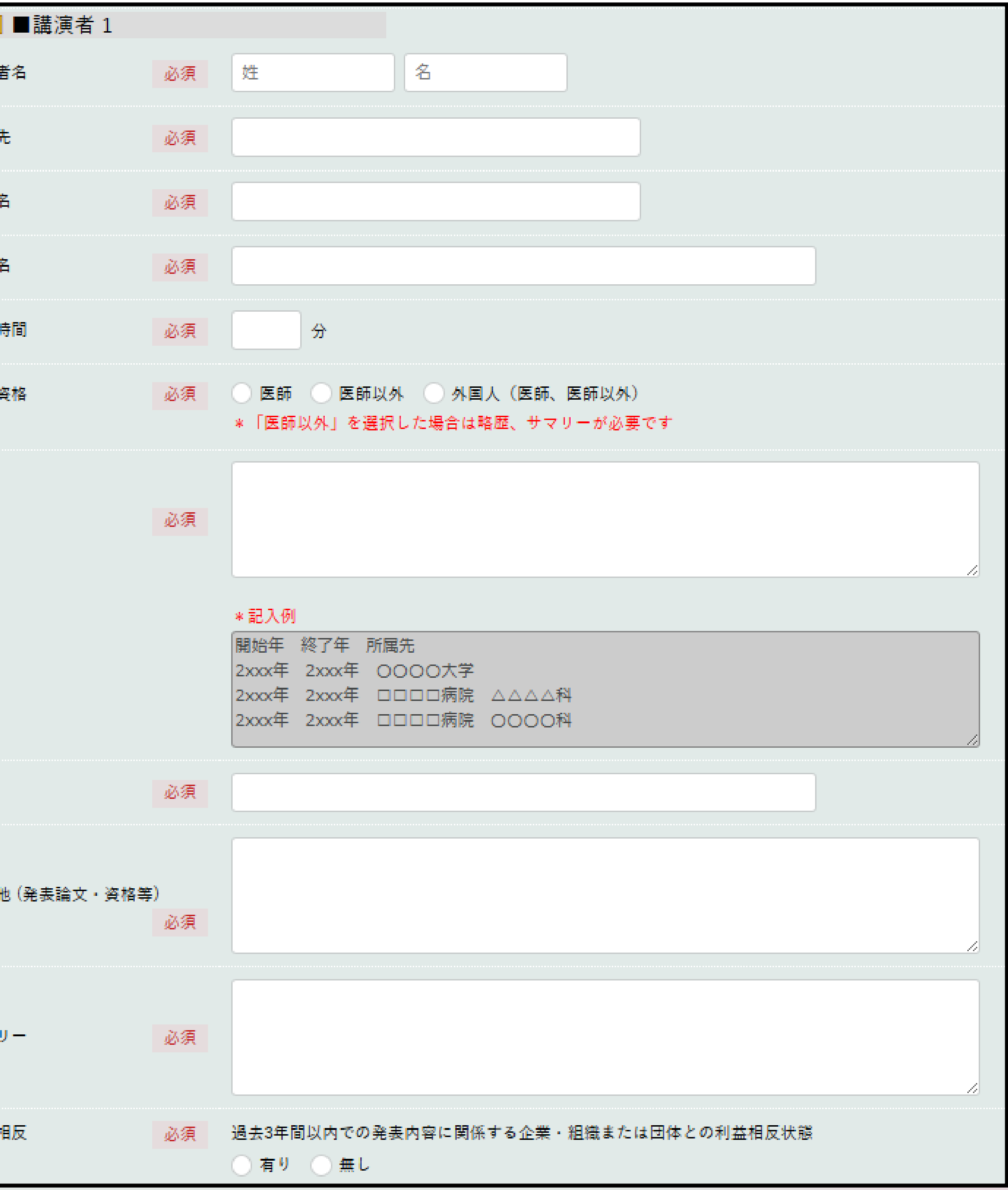

## 2. 講習の申請手順 (5)申請実行

◆申請内容にお間違えないか確認の上、 「講習を申請する」をクリックしてください。

◆申請内容を変更する場合は前のステップに戻ってく ださい。

【注意】

<u>「講習を申請する」</u>をクリック後は、ご自身で講習 申請内容を変更することが出来ません。 必ず内容にお間違えないか確認の上、申請を進めて ください。

## (6)申請完了

◆ 受付番号が発行されます。

| ■基本情報                  |                         |
|------------------------|-------------------------|
| 講演区分                   | 共通講習                    |
| 共通講習カテゴリー区分            | 医療安全                    |
| 講習形態                   | 1.通常の講演会                |
| 講演日時                   | 2025年02月07日 15:00~16:00 |
| 講演名(総テーマ)              |                         |
| 講習の要旨                  |                         |
| 日本形成外科学会ICカードシ<br>ムの利用 |                         |
| ■講演者1の情報               |                         |
| 講演者名                   | 形成花子                    |
| 所属先                    | 形成大学                    |
| 部署名                    | 形成外科                    |
| 演題名                    | 0000                    |
| 発表時間                   | 60分                     |
| 講師資格                   | 医師                      |
| 利益相反                   | 無し                      |
|                        | 講習を申請する                 |
| 完了しました(新規)             |                         |
| 様                      |                         |
| gは「申請一覧」から確認ができます。     |                         |
| P01821                 |                         |
|                        |                         |

申請が

申請情

受付番号

⑥申請完了
 ◆「申請一覧」に申請中の講習が表示されます。

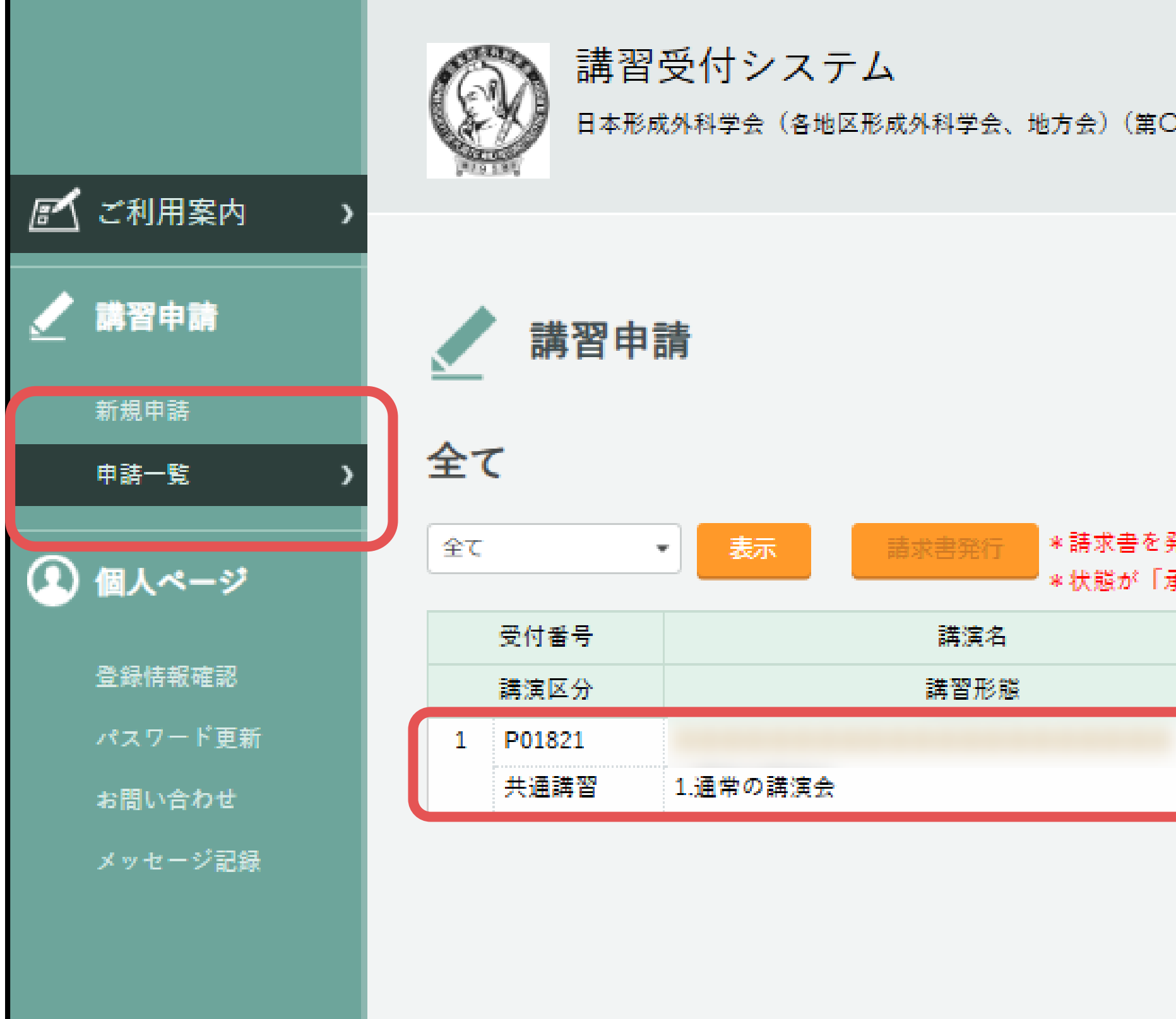

| :会学術集会)    |                                                          |                                                                                                    |                             | 永峯 菜穂子<br>(A00629)                                                                                                    | <b>6</b><br>¤ <i>∀</i> ァゥト                                                                                                    |
|------------|----------------------------------------------------------|----------------------------------------------------------------------------------------------------|-----------------------------|----------------------------------------------------------------------------------------------------|----------------------------------------------------------------------------------------------------|
| )講習にチェック   | を入れ、「請求書                                                 | 音発行」ポタンを押下                                                                                                    | してください。                     | £                                                                                                    | :1件中 1 - 1                                                                                                    |
| 講演日時       | メのみ前水台<br>申請日<br>状態更新日                                   | 5先1) Cさまり。<br>状態                                                                                                    | 表示                          | 操作                                                                                                    | その他                                                                                                    |
| 2025/02/07 | 2024/10/30                                               | 審査待機中                                                                                                    |                             |                                                                                                    | 取り下げ                                                                                                    |
|            | (会学術集会)<br>(講習にチェック<br>(払い待ち)」のう<br>(講演日時)<br>2025/02/07 | <ul> <li>会学術集会)</li> <li>講習にチェックを入れ、「請求書<br/>はい待ち)」のデータのみ請求書</li> <li>講演日時</li> <li>推議日時</li> <li>2025/02/07</li> <li>2024/10/30</li> </ul> | 2025/02/07 2024/10/30 審査待機中 | 2会学術集会)<br>2時習にチェックを入れ、「請求書発行」ボタンを押下してください。<br>さ払い待ち)」のデータのみ請求書発行できます。<br>10日時 単語日<br>満演日時 単語日<br>状態更新日<br>2025/02/07 2024/10/30 審査待機中 | A業 菜種子<br>(A00629)         20第習にチェックを入れ、「請求書発行」ボタンを押下してください。<br>(法い待ち)」のデータのみ請求書発行できます。         算演日時       単語日<br>状態       表示       操作         2025/02/07       2024/10/30       審査待機中 |

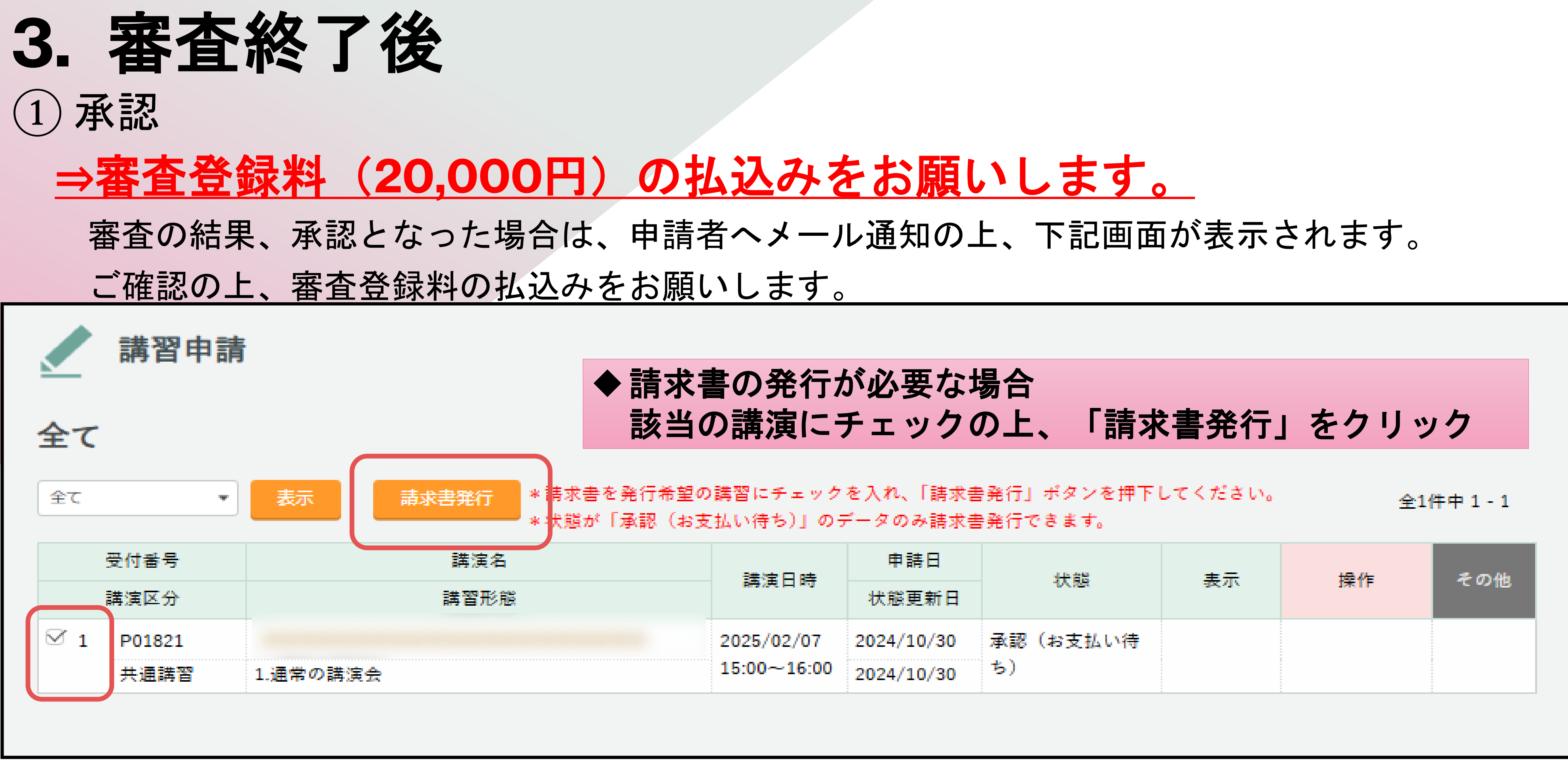

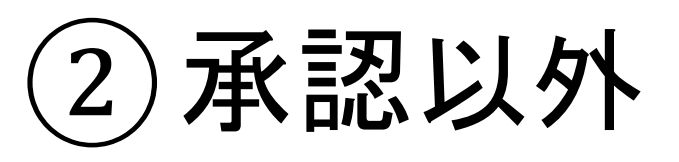

## ⇒日本形成外科学会事務局より、別途連絡が参ります。

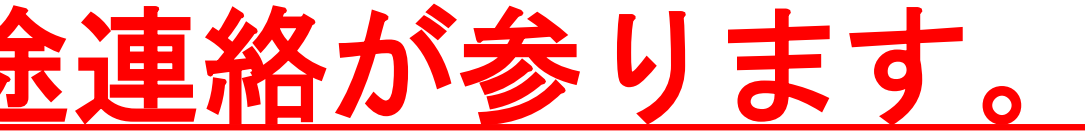

# 4. 受講証·講師証明書発行

(1)講習申請画面より、受講証・講師証明書の発行が可能です。 受講証・講師証明書は開催前に発行し、当日配布ください。 【注意】 QR受講登録システム利用の場合は、受講証の当日配布は不要ですが、講師証明書は会員マイページへ反映

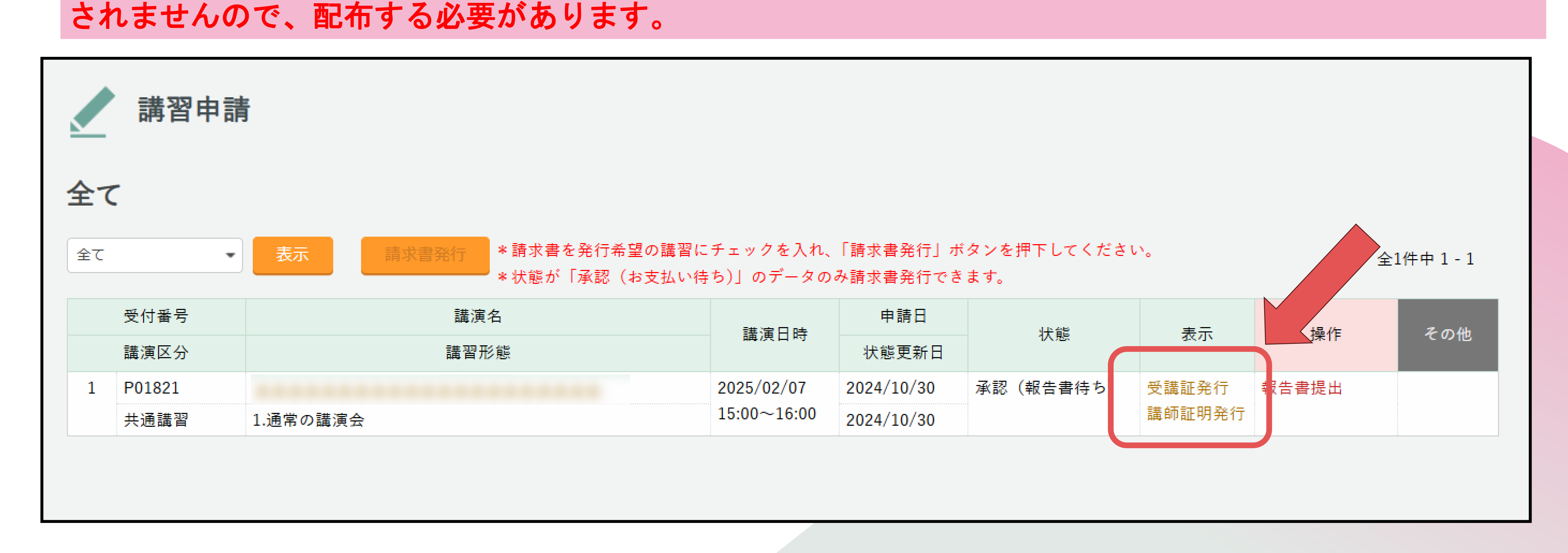

# 5. 報告書提出 (開催後)

- (1)講習申請画面より、速やかに報告書をご提出く ださい。
- ◆ 受講者総数(概数可)
- ◆単位発行人数(正確な人数)

  - て単位発行者リストをご連絡します。
  - ださい。

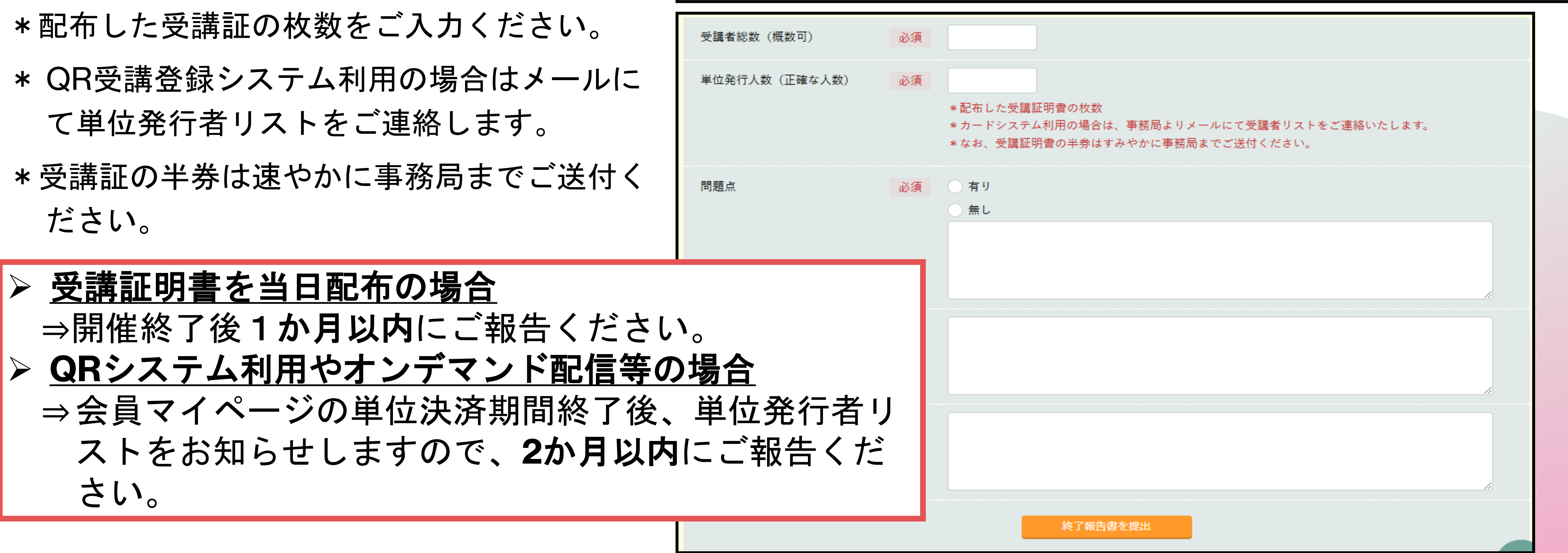

|  |    | 講習     | 申請  | Ī   |
|--|----|--------|-----|-----|
|  | 全て |        |     |     |
|  | 全て |        | •   | ł   |
|  |    | 受付番号   |     |     |
|  |    | 講演区分   |     |     |
|  | 1  | P01821 |     |     |
|  |    | 共通講習   |     | 1.通 |
|  |    |        |     |     |
|  | 受講 | 诸総数(   | 概数ī | 可)  |
|  | 単位 | 発行人数   | (正  | 潅な, |
|  | 問題 | 点      |     |     |

#### 「希望の講習にチェックを入れ、「請求書発行」 ボタンを押下してください。 \*状態が「承認(お支払い待ち)」のデータのみ請求書発行できます。

全1件中1-1

| 講演名    | 講演日時        | 申請日        | 状態        | 表示    | 品化    | C (D) (th |
|--------|-------------|------------|-----------|-------|-------|-----------|
| 講習形態   |             | 状態更新日      |           |       |       | C ON THE  |
|        | 2025/02/07  | 2024/10/30 | 承認(報告書待ち) | 受講証発行 | 報告書提出 |           |
| 通常の講演会 | 15:00~16:00 | 2024/10/30 |           | 講師証明発 |       |           |